# 西安交通大学实验报告

课程名称:数据库基础与应用 学院:物理学院 班级:物试 2201 学号: 2223711803 实验名称: DBMS 的安装和基本使用方法 实验日期: 2023.3.22 姓名:汪洋

# 1 实验目的

- 1. 了解数据库系统的基本结构。
- 2. 了解数据库管理系统的安装方法 (以 openGauss 为例)。
- 3. 掌握 DBMS 服务的启动和停止方法 (以 openGauss 为例)。
- 4. 掌握 DBMS 的基本使用方法 (以 openGauss 为例)。

# 2 实验内容

- 1. 申请华为 ECS 服务器。
- 2. 安装 openGauss 数据库。
- 3. 练习 openGauss 的简单应用。在数据库中创建如下数据表,并插入两条数据,进行查询。

| 字段序号 | 字段名    | 中文名称 | 类型 | 长度 | 备注 |
|------|--------|------|----|----|----|
| 1    | number | 学号   | 字符 | 10 | 主键 |
| 2    | name   | 姓名   | 字符 | 20 |    |
| 3    | gender | 性别   | 字符 | 10 |    |
| 4    | age    | 年龄   | 整数 |    |    |

表 1: student

4. 编写 Python+Sqlite 数据库应用程序。

# 3 实验环境

- 1. Windows 10 操作系统
- $2. \ {\rm openGauss} \ 2.0.0$
- 3. OpenEuler 20.03
- 4. Putty 0.74

# 4 实验步骤与结果

# 4.1 创建华为云服务器

### 4.1.1 登录华为云

- 1. 进入华为云官网https://www.huaweicloud.com/, 单击登录。
- 2. 输入账号名和密码,单击登录(如果还没有注册,单击免费注册,按步骤注册后进行登录)。

|           | 账号     | 登录    | •       |  |
|-----------|--------|-------|---------|--|
| 账号名/邮箱    |        |       |         |  |
| 密码        |        |       | 0       |  |
| 手机号登录     |        |       | ☑ 记住登录名 |  |
|           | -      | ¢=    |         |  |
| 合弗注册      | 之      |       |         |  |
| 7052(1)/I | 一 使用其他 | 账号登录、 |         |  |
|           |        |       |         |  |

- 4.1.2 购买弹性云服务器 ECS (openEuler ARM 操作系统)
  - 1. 在华为云主页点击"产品",选择"精选推荐"下的"计算",再选择"弹性云服务器 ECS "。进入弹性云服务器 ECS 购买界面。单击"立即购买"。

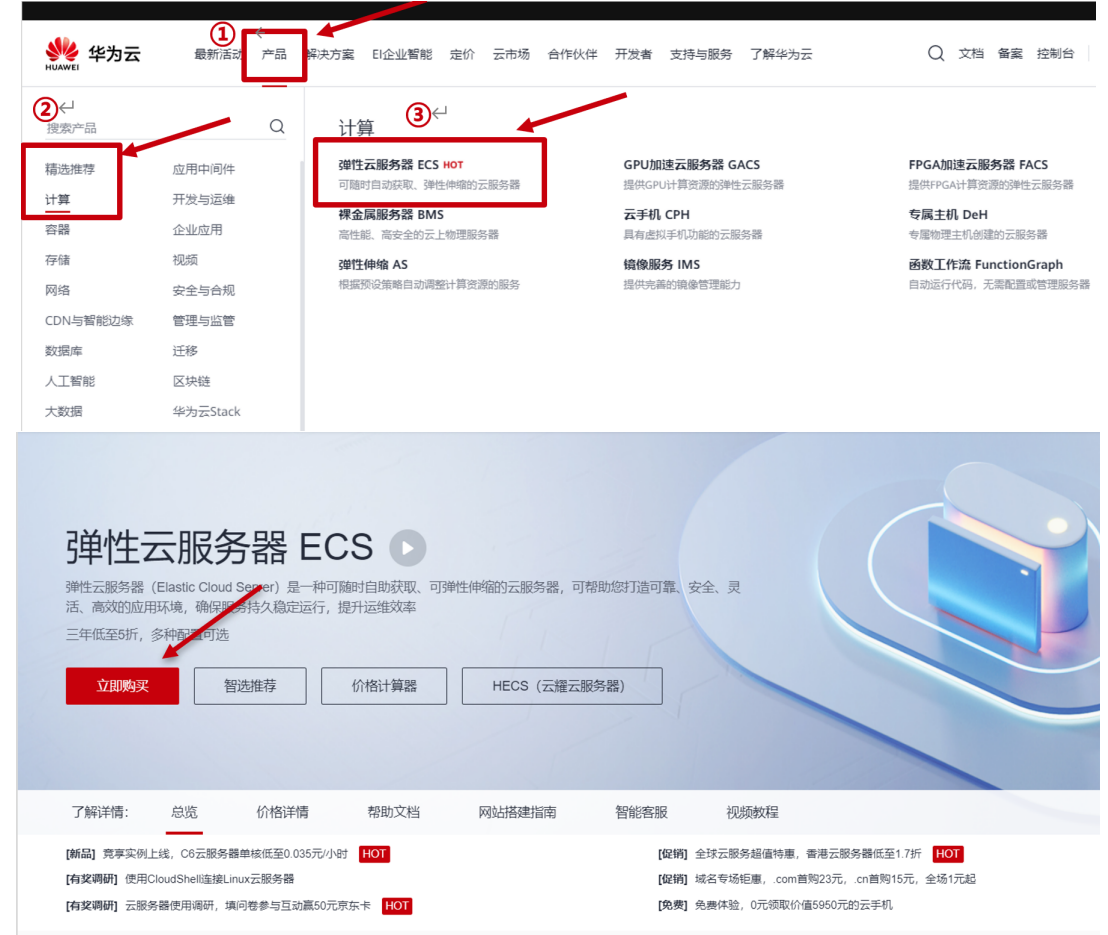

- 2. 自定义购买进行基础配置如下:
  - (1) 计费模式: 按需计费
  - (2) 区域: 华北-北京四
  - (3) CPU 架构: 鲲鹏计算
  - (4) 规格:最新系列 2vCPUs|4GiB
  - (5) 镜像: openEuler 20.03 64bit with ARM(40GB)

| く 弾性云服务器 | 自定义局买 快速毁灭                                                                                                    | 200                |
|----------|----------------------------------------------------------------------------------------------------|--------------------|
| 1 20000  |                                                                                                    |                    |
| 计器模式     | 64-647                                                                                                    |                    |
| 区域       |                                                                                                    |                    |
| 可用区      | 1995年1月11日1日 日本2月19月1日 1日日 1月11日日日 1997年1日日 1997年1日 1997年1月 1997年1月 1997年1月 1997年1月 1997年1月 1997年1月 1997年1月 |                    |
| CPU解构    | 1964 <b>1</b> 1979 1                                                                                                    |                    |
| 规楷       |                                                                                                    |                    |
|          | (契約名称 VCP03 1/9/F JΞ 0/0 JΞ 基准 / 御大帝家 ⑦ JΞ                                                                                                    | 内网收发包 ⑦ ↓ 展缩参考价 ⑦  |
|          | kc1.large:2 2xCPUs   4GiB Huawei Kunpeng 920 2.6GHz 0.8 / 3 Gbit/s                                                                                                    | 300,000 ¥0.30//h#f |
| 現像       | Line      Settempt Hange ( Kr. Lage / Actor) colo     C     C     GenEuler      v openEuler 20.03 64bit with ARM(40GB)     v C                                                                                                    |                    |
| 主机安全     | 子売主切支全 ⑦ (基础版本免疫問題)     該概拠     企业     仮                                                                                                    |                    |
| 系统盘      | 通用型SSD                                                                                                    |                    |
|          | ● 通知一本設備置 るについたまた ひゃ短風 (200周)<br>UnucQの汚加的)数量量可使用脚本向号式初始化、如何操作?                                                                                                    |                    |

其余默认即可,单击 "下一步网络配置 "。

- 3. 步骤 3 自定义购买进行网路配置如下:
  - (1) 网络: vpc-default (192.168.0.0/16)
  - (2) 弹性公网 IP: 现在购买
  - (3) 公网带宽: 按流量计费
  - (4) 带宽大小:5

| 処八小       | • 0                                                                                                    |                 |
|-----------|----------------------------------------------------------------------------------------------------|-----------------|
| く 弾性云服务   | 38 目途义购买 快速购买                                                                                                    | <b>放心</b> 啊。    |
| () 基础起题 - |                                                                                                    |                 |
| 网络        | vpc-default(192.168.0.0,16)         ・         C         mbmed-default(192.168.0.0,24)         ・         C         最助分数があた         可用形式和印放品346个 ①           必用機構研究は新聞の表示         の可用能は対象がある         の可用能は対象がある         の          C                                                                                                    <                                                                                                    |                 |
| 扩展网卡      | ④ 螺旋                                                                                                    |                 |
|           |                                                                                                    |                 |
| 安全组       | 5yp-default (ebabar20-1280-4376-aa1e-2285154c2f1c4) 0 • C 約250-2460 ①                                                                                                    |                 |
|           | 安全组织和欧大维功器,是一个逻辑上的分组,用于设置网络动向动物。                                                                                                    |                 |
|           | 幕开安全地市向 ×                                                                                                    |                 |
|           |                                                                                                    |                 |
| 弹性公网IP    | ● 現在和天 ○ 気用日和 ○ 取不和天 ①                                                                                                    |                 |
| 1623B     | 金油志8CP 移志8CP ⑦                                                                                                    |                 |
|           | ⊙ 不低于99.5%和用他保健                                                                                                    |                 |
| 公同带竞      | 田市型は長の     正論が広急性長     正論が広急性長     正論が広急性長     正論が広急性長     正論が広急性大急     ションの元論をおから     マルの元論をありたら     マルの元論をありた     マルの元論をありた     マルの元論をありた     マルの元論をありた     マルの元論をありた     マルの元論をありた     マルの元論をありた     マルの元論をありた     マルの元論をありた     マルの元論をありた     マルの元論をありた     マルの元論をありた     マルの元論をありた     マルの元論をありた     マルの元』     マルの元』     マルの元     マルの元     マル | e               |
| 带宽大小      | 5 10 20 50 100 目短义 - 5 + 甲酸医菌: 1-300 Mbit/s                                                                                                    | 0               |
|           | © 9.Ⅲ开田DOotaWata                                                                                                    | <b>Q</b>        |
|           |                                                                                                    | G               |
|           |                                                                                                    |                 |
|           |                                                                                                    |                 |
| 为关键 1     |                                                                                                    | 1-9 K-9: NORALI |

## 4. 自定义购买进行高级配置。

| く   弾性云服务器 |                                                             | 2 灵活调整  |
|------------|-------------------------------------------------------------|---------|
| () #4462   | — (2) Remen — (3) Remen — (3) Review                        |         |
| 元祖外醫名称     |                                                             |         |
| 登录凭证       | 電行 電行 金属 ない 金属 ない 金属 ない ない ない ない ない ない ない ない ない ない ない ない ない |         |
| 用户名        | not<br>课中记名称, 站如记者将可提进(13时始绘集重名),                           |         |
| 确认密码       |                                                             |         |
| 云聲俗        | 他用意味的語言。 新聞不能的分析語言, か彼然意力的語音和意思。<br>                        |         |
| 云編祭酬絵(可造)  | ①         ①                                                 | 6       |
| 海拔造项       |                                                             | G       |
| 和天皇 - 1    | + g <u>ERRAR</u> 10.3388,947 + HethChildran 10.80,cs        | 9: 确认配置 |

记住用户名为 root, 然后输入自定义密码和确认密码, 其余默认即可, 单击 "下一步确认设置 "。

5. 确认设置信息,尤其是配置费用,然后勾选协议"我已经阅读并同意《镜像免责声明》",点击立即购买。

| ① 基础配置 — |                           |                                                                 |            |                                       |        |                                |  |
|----------|---------------------------|-----------------------------------------------------------------|------------|---------------------------------------|--------|--------------------------------|--|
| 配量       | 基础配置 🖉                    |                                                                 |            |                                       |        |                                |  |
|          | 计圆模式<br>规格                | 按關計構<br>錢脂通用计算谱接型   kc1.large.2   2vCPUs   4G8                  | 区14<br>18章 | 北南四<br>openEuler 20.03 64bit with ARM | 可用区系统盘 | 可用区2<br>通用型SSD,40GB            |  |
|          | 网络配置 🖉<br>虚拟私有云<br>弹性公司IP | vpc-default(192,1680.00/16)<br>金坊志8GP   计最方式 化元量计量   現然 5 MbH/s | 安全地        | Sys-default                           | 主局中    | subnet-default(192.168.0.0/24) |  |
|          | <b>高級配置 ∠</b><br>云服券器名称   | ecs-ad18                                                        | BRHE       | <b>密</b> 词                            | 云服务器组  |                                |  |
| 购买数量     | - 1                       | ·思桑东可以创建196台云报务器,由诸更多云服务器和新通单击                                  | 申请57大配额。   |                                       |        |                                |  |
| 1012     | ✓ 我已经阅读并同                 | 章《 <b>读</b> 後先麦声明》                                              |            |                                       |        |                                |  |
|          |                           |                                                                 |            |                                       |        |                                |  |
|          |                           |                                                                 |            |                                       |        |                                |  |

6. 查看云服务器列表

| 収 | 介荷夘     | 」衣。                     |         |          |          |                             |      |                      |      |             |
|---|---------|-------------------------|---------|----------|----------|-----------------------------|------|----------------------|------|-------------|
| 弹 | 性云服务器   | 0                       |         |          |          |                             |      | ☞ 最新动态   『           | 使用指南 | 购买弹性云服务器    |
|   | 1 试道您参加 | 的单性云服务器使用体验调研           | , 您宝贵的意 | 见和建议是我们持 | 续提升产品体验的 | 源动力,感谢您的参与!                 |      |                      |      | ×           |
| 5 | 开机      | 关机 重置密码                 | 更多      | •        |          |                             |      |                      | C    |             |
|   | 默认按照名   | 称搜索                     |         |          |          |                             |      |                      |      | 0 Q         |
|   | 名称      | I/ID                    | 监控      | 可用区 7    | 状态 🍞     | 规格/镜像                       | IP地址 | 计费模式 🍞               | 标签   | 操作          |
|   | 248°    | ad18<br>12ab9-3756-4d84 | ⊴       | 可用区2     | 😏 运行中    | kc1.x<br>openEuler 20.03 64 |      | 按需计费<br>2020/11/16 0 |      | 远程登录   更多 ▼ |

等待数分钟后,状态列显示"运行中"。

恭喜您,购买成功!

7. 记下云服务器名称、云服务器密码、公网 IP 和私网 IP。

## 4.2 修改操作系统配置

### 4.2.1 连接服务器

运行 putty, 在 "Host Name(or IP address)"一栏输入公网 IP, 并单击 "Open"。

| Lategory:                                                                                                    |                                                                                                    |
|----------------------------------------------------------------------------------------------------|----------------------------------------------------------------------------------------------------|
| Session                                                                                                    | Basic options for your PuTTY session                                                                                                    |
| Session     Logging     Terminal     Keyboard     Bell     Features     Window     Appearance     Behaviour     Translation     Selection     Colours     Connection     Proxy     Trans | Basic options for your PuTTY session         Specify the destination you want to connect to         Host Name (or IP address)       Port         124.70.222.222       22         Connection type:       Raw         Raw       Telnet       Rlogin         Load, save or delete a stored session       Saved Sessions         Default Settings       Load         Save       Default |
| About                                                                                                    | Close window on exit:<br>Always Never  Only on clean exit Open Cancel                                                                                                    |

### 4.2.2 设置字符集参数

```
1. 在/etc/profile 文件中添加 " export LANG= en_US.UTF-8 "。
```

```
1 [root@ecs-c9bf ~]# cat >>/etc/profile<<EOF
2 > export LANG=en_US.UTF-8
3 > EOF
```

2. 输入如下命令,使配置修改生效。

1 [root@ecs-c9bf ~]# source /etc/profile

#### 4.2.3 修改 python 版本并安装 libaio 包

之后安装过程中 openGauss 用户互信, openEuler 服务器需要用到 Python-3.7.x 命令, 但是默认 Python 版本为 Python-2.7.x, 所以需要切换 Python 版本。

1. 进入/usr/bin 目录。

1 [root@ecs-c9bf ~]# cd /usr/bin

2. 备份 python 文件。

1 [root@ecs-c9bf bin]# mv python python.bak

3. 建立 Python3 软连接。

1 [root@ecs-c9bf bin]# ln -s python3 /usr/bin/python

4. 验证 Python 版本。

1 [root@ecs-c9bf bin]# python -V

显示如下:

- 1 Python 3.7.4
- 5. Python 版本切换成功,后续安装需要 libaio 包,下载进行安装。

```
1 [root@ecs-c9bf ~]# yum install libaio* -y
```

### 4.3 安装 openGauss 数据库

#### 4.3.1 下载数据库安装包

- 1. 以 root 用户登录待安装 openGauss 的主机后,按规划创建存放安装包的目录。
  - 1 [root@ecs-c9bf bin]# mkdir -p /opt/software/openGauss
    2 [root@ecs-c9bf bin]# chmod 755 -R /opt/software
- 2. 切换到安装目录。

1 [root@ecs-c9bf bin]# cd /opt/software/openGauss

3. 使用 wget 下载安装包。

```
1 [root@ecs-c9bf openGauss]# wget https://opengauss.obs.cn-south-1.myhuaweicloud.com/2.0.0/
arm/openGauss-2.0.0-openEuler-64bit-all.tar.gz
```

下载成功后显示如下:

```
1 ...
2 2021-06-14 13:57:23 (9.33 MB/s) - 'openGauss-2.0.0-openEuler-64bit-all.tar.gz' saved
[58468915/58468915]
```

#### 4.3.2 创建 XML 配置文件

安装 openGauss 前需要创建 XML 文件。XML 文件包含部署 openGauss 的服务器信息、安装路径、IP 地址以及端口号等。用于告知 openGauss 如何部署。用户需根据不同场合配置对应的 XML 文件。

```
1. 以 root 用户登录待安装 openGauss 的主机后,切换到存放安装包的目录。
```

```
1 [root@ecs-c9bf bin]# cd /opt/software/openGauss
```

2. 创建 XML 配置文件,用于数据库安装。

1 [root@ecs-c9bf openGauss]# vi clusterconfig.xml

```
3. 单击"i"进入 INSERT 模式, 添加以下文本。
```

```
1 <?xml version="1.0" encoding="UTF-8"?>
 2 <ROOT>
      <CLUSTER>
 3
          <PARAM name="clusterName" value="dbCluster" />
 4
           <PARAM name="nodeNames" value="ecs-c9bf" />
 5
           <PARAM name="backIp1s" value="192.168.0.58"/>
 6
            <PARAM name="gaussdbAppPath" value="/opt/gaussdb/app" />
            <PARAM name="gaussdbLogPath" value="/var/log/gaussdb" />
            <PARAM name="gaussdbToolPath" value="/opt/huawei/wisequery" />
 9
            <PARAM name="corePath" value="/opt/opengauss/corefile"/>
            <PARAM name="clusterType" value="single-inst"/>
12
       </CLUSTER>
13
       <DEVICELIST>
14
            <DEVICE sn="1000001">
16
               <PARAM name="name" value="ecs-c9bf"/>
               <PARAM name="azName" value="AZ1"/>
18
               <PARAM name="azPriority" value="1"/>
                <PARAM name="backIp1" value="192.168.0.58"/>
                <PARAM name="sshIp1" value="192.168.0.58"/>
21
           <!--dbnode-->
            <PARAM name="dataNum" value="1"/>
24
            <PARAM name="dataPortBase" value="26000"/>
            <PARAM name="dataNode1" value="/gaussdb/data/db1"/>
26
            </DEVICE>
27
        </DEVICELIST>
28
29 </ROOT>
```

其中,红色部分需自行替换, "ecs-c9bf "是"弹性云服务器的名称", "192.168.0.58 "是"私有 IP 地址 ", 其他 value 值可以不进行修改。

4. 单击 " Esc " 退出 INSERT 模式, 然后输入 ":wq " 后回车退出编辑并保存文本。

#### 4.3.3 初始化安装环境

创建完 openGauss 配置文件后,在执行安装前,为了后续能以最小权限进行安装及 openGauss 管理操作,保证系统安全性,需要运行安装前置脚本 gs\_preinstall,准备好安装用户及环境。

1. 修改 performance.sh 文件。

1 [root@ecs-c9bf openGauss]# vi /etc/profile.d/performance.sh

单击" i ", 进入 INSERT 模式。用 # 注释 sysctl -w vm.min\_free\_kbytes=112640 &> /dev/null 这行内容。

```
1 CPUNO=`cat /proc/cpuinfo|grep processor|wc -1`
2 export GOMP_CPU_AFFINITY=0-$[CPUNO - 1]
3
4 #sysctl -w vm.min_free_kbytes=112640 &> /dev/null
```

5 sysctl -w vm.dirty\_ratio=60 &> /dev/null 6 sysctl -w kernel.sched\_autogroup\_enabled=0 &> /dev/null

按"Esc"键,退出 INSERT 模式,然后输入":wq"后回车,保存退出。

2. 为确保 openssl 版本正确,执行预安装前加载安装包中 lib 库。

```
1 [root@ecs-c9bf openGauss]# vi /etc/profile
```

单击 i, 进入 INSERT 模式, 在文件的底部添加如下代码, 加载安装包中 lib 库。

- 1 export packagePath=/opt/software/openGauss
- 2 export LD\_LIBRARY\_PATH=\$packagePath/script/gspylib/clib:\$LD\_LIBRARY\_PATH

按下 "Esc "退出 INSERT 模式,输入 ":wq "后回车,保存后退出。

配置完成后,使设置生效。

1 [root@ecs-c9bf openGauss]# source /etc/profile

3. 在安装包所在的目录下, 解压安装包。

1 [root@ecs-c9bf openGauss]# cd /opt/software/openGauss

解压 openGauss-2.0.0-openEuler-64bit-all.tar.gz 包。

[root@ecs-c9bf openGauss]# tar -zxvf openGauss-2.0.0-openEuler-64bit-all.tar.gz

解压 openGauss-2.0.0-openEuler-64bit-om.tar.gz 包。

1 [root@ecs-c9bf openGauss]# tar -zxvf openGauss-2.0.0-openEuler-64bit-om.tar.gz

解压后,执行 ls 命令查看内容如下:

```
1[root@ecs-c9bf openGauss]# ls2clusterconfig.xmlopenGauss-Package-bak_392c0438.tar.gz3libscript4openGauss-2.0.0-openEuler-64bit-all.tar.gzsimpleInstall5openGauss-2.0.0-openEuler-64bit-om.tar.gzupgrade_sql.sha2566openGauss-2.0.0-openEuler-64bit.sha256upgrade_sql.tar.gz7openGauss-2.0.0-openEuler-64bit.tar.bz2version.cfg
```

安装包解压后,会在/opt/software/openGauss 路径下自动生成 script 子目录,并且在 script 目录 下生成 gs\_preinstall 等各种 OM 工具脚本。

4. 使用 gs\_preinstall 准备好安装环境, 切换到 gs\_preinstall 命令所在目录。

1 [root@ecs-c9bf openGauss]# cd /opt/software/openGauss/script/

5. 执行 ls 命令查看 script 中内容。

```
1 [root@ecs-c9bf openGauss]# cd /opt/software/openGauss/script/
2 [root@ecs-c9bf script]# ls
3 gs_backup gs_checkperf gs_om gspylib gs_uninstall __init__.py
4 gs_check gs_collector gs_postuninstall gs_ssh gs_upgradectl killall
5 gs_checkos gs_install gs_preinstall gs_sshexkey impl local
```

6. 采用交互模式执行,并在执行过程中会创建 openGauss omm 用户互信。

在执行过程中,用户根据提示选择是否创建互信,填写 yes。 此时会创建操作系统 omm 用户,并对 omm 创建 trust 互信,并要求设置密码,设置为 Admin@123 (建议用户自定义设置密码)。

- 1 Are you sure you want to create the user[omm] and create trust for it (yes/no)? yes
- 2 Please enter password for cluster user.
- 3 Password:此处输入密码时,屏幕上不会有任何反馈。
- 4 Please enter password for cluster user again.
- 5 Password:此处输入密码时,屏幕上不会有任何反馈。
- 6 Successfully created [omm] user on all nodes.

成功后显示为:

```
    ...
    Setting finish flag.
    Successfully set finish flag.
    Preinstallation succeeded.
```

#### 4.3.4 执行安装

1. 修改文件权限。

1 [root@ecs-c9bf script]# chmod -R 755 /opt/software/openGauss/script

2. 登录到 openGauss 的主机,并切换到 omm 用户。

1 [root@ecs-c9bf script]# su - omm

- 3. 使用 gs\_install 安装 openGauss。执行以下命令:
  - 1 [omm@ecs-c9bf ~]\$gs\_install -X /opt/software/openGauss/clusterconfig.xml --gsinit-parameter= "--encoding=UTF8" --dn-guc="max\_process\_memory=4GB" --dn-guc="shared\_buffers=256MB" --dn-guc="bulk\_write\_ring\_size=256MB" --dn-guc="cstore\_buffers=16MB"

在执行过程中,用户需根据提示输入数据库管理员 omm 用户的密码,密码具有一定的复杂度,为 保证用户正常使用该数据库,请记住输入的数据库密码。

- 1 encrypt cipher and rand files for database.
- 2 Please enter password for database: 此处输入密码时,屏幕上不会有任何反馈。
- 3 Please repeat for database: 此处输入密码时,屏幕上不会有任何反馈。
- 4 begin to create CA cert files

成功后显示为:

```
...
Successfully deleted instances from all nodes.
Checking node configuration on all nodes.
Initializing instances on all nodes.
Updating instance configuration on all nodes.
Check consistence of memCheck and coresCheck on database nodes.
Configuring pg_hba on all nodes.
Configuration is completed.
Successfully started cluster.
Successfully installed application.
end deploy..
```

#### 4.4 使用 openGauss 数据库

#### 4.4.1 配置使用环境

1. 在数据库主节点服务器上, 切换至 omm 操作系统用户环境。

```
1 [root@ecs-c9bf script]# su - omm
```

2. 查看服务是否启动。

```
1 [omm@ecs-9a68 ~]$ gs_om -t status
```

```
2 -----
3 cluster_state : Normal
4 redistributing : No
```

- 5 -----
- 3. 启动数据库服务。

```
1 [omm@ecs-c9bf ~]$ gs_om -t start
```

```
2 Starting cluster.
```

```
3
```

- 4 -----
- 5 Successfully started.

\_\_\_\_\_

#### 4. 连接数据库。

```
1 [omm@ecs-c9bf ~]$ gsql -d postgres -p 26000 -r
```

成功后显示为:

```
1 gsql ((openGauss 2.0.0 build 290d125f) compiled at 2021-03-31 02:59:43 commit 2143 last mr
131
2 Non-SSL connection (SSL connection is recommended when requiring high-security)
3 Type "help" for help.
4
5 postgres=#
```

5. (可选)修改数据库 omm 用户密码。

1 postgres=# alter role omm identified by '新密码' replace '原密码';

成功后显示如下:

1 ALTER ROLE

6. 创建数据库用户。

```
postgres=# CREATE USER wang WITH PASSWORD "A13561973155a";
```

如上创建了一个用户名为 wang, 密码为 A13561973155a 的用户。

成功后显示如下:

1 CREATE ROLE

7. 创建数据库。

postgres=# CREATE DATABASE stu OWNER wang;

成功后显示如下:

1 CREATE DATABASE

8. 退出 postgres 数据库。

1 postgres=# \q

9. 使用新用户连接到此数据库。

```
1 [omm@ecs-c9bf ~]$ gsql -d stu -p 26000 -U wang -W A13561973155a -r
```

成功后显示如下:

```
1 gsql ((openGauss 2.0.0 build 290d125f) compiled at 2021-03-31 02:59:43 commit 2143 last mr
131
2 Non-SSL connection (SSL connection is recommended when requiring high-security)
3 Type "help" for help.
4
5 stu=>
```

10. 创建名为 wang 的 SCHEMA,并设置 wang 为当前的 schema。

```
stu=> CREATE SCHEMA wang AUTHORIZATION wang;
```

成功后显示如下:

1 CREATE SCHEMA

11. 将默认搜索路径设为 wang。

```
stu=> SET search_path TO wang;
```

成功后显示如下:

1 SET

### 4.4.2 操作数据库

1. 创建 student 表。

```
stu=> CREATE TABLE student(
number char(10) PRIMARY KEY,
name varchar(20),
gender varchar(10),
age int);
```

2. 插入数据。

```
1 INSERT INTO student values('2226704561','张三','男','18');
```

- 2 INSERT INTO student values('2229153228','李四','女','18');
- 3. 查询数据。

1 SELECT \* FROM student;

显示如下:

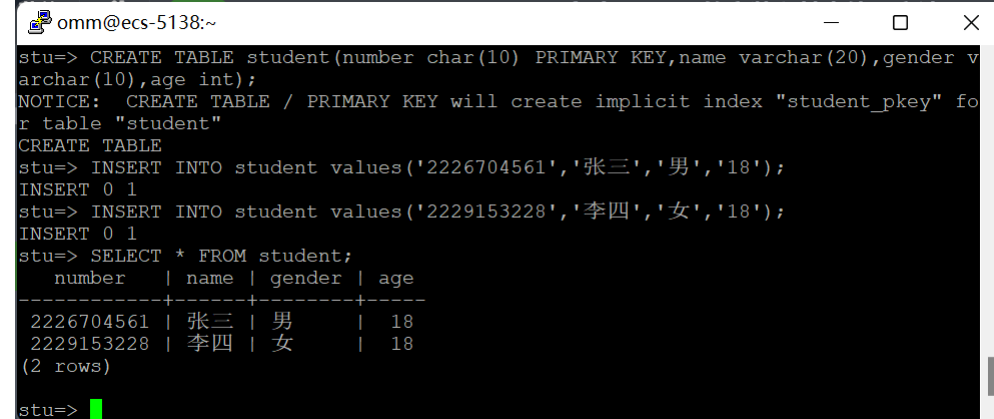

# 4.5 后续操作

1. 关闭数据库服务。

1 [omm@ecs-c9bf ~]\$ gs\_om - - t stop

2. 退出登录。

1 [omm@ecs-c9bf ~]\$exit

3. 关机。

1 [omm@ecs-c9bf ~]\$shutdown -h

# 5 实验总结

- 1. 结论: openGauss 可以被简便安装。
- 2. 收获: openGauss 的安装流程及数据库简单操作。
- 3. 问题: 云服务器使用完毕后要及时关机,避免无效计费。